# Pemanasan Global: Konsep dan Solusi

### 📰 Pengantar

Mata Pelajaran : Biologi

Kelas : 10 Alokasi Waktu : 12 x 45 menit

**Deskripsi** : Perangkat pembelajaran ini akan memperlengkapi peserta didik untuk memahami dan memecahkan masalah-masalah lingkungan yang terjadi akibat pemanasan global. Perangkat ajar ini didesain untuk digunakan secara efektif dengan Akun Pembelajaran, yaitu akun Google dengan domain belajar.id.

Identitas Penulis: Deni Cendrianto, S.Pd., S.Kom.,Gr.

#### Profil Pelajar Pancasila:

- Gotong royong: menyelesaikan masalah dalam kelompok melalui kegiatan berkolaborasi, berkomunikasi dengan efektif baik secara visual maupun oral.
- Kreatif dan bernalar kritis: merancang percobaan, menyajikan dan menganalisis informasi secara kualitatif dan kuantitatif, membangun keterkaitan antara berbagai informasi, menyimpulkan dan mengevaluasi eksperimen yang dirancang sendiri.

#### Media Pembelajaran

- Komputer/Laptop/Smartphone
- Projector
- Koneksi Internet
- Disarankan: Akun Google Workspace for Education (contoh: belajar.id), atau akun Google pribadi

#### Model Pembelajaran:

- Tatap Muka/Pembelajaran Hybrid/Pembelajaran Blended
- Model Pembelajaran: Problem Based Learning

#### **II.** Tujuan Pembelajaran

#### Fase E Sains - Pemanasan Global: Konsep dan Solusi

Di akhir pelajaran ini, peserta didik akan :

- Mengidentifikasi fakta-fakta perubahan lingkungan sebagai dampak pemanasan global,
- Menganalisis perubahan lingkungan sebagai dampak pemanasan global.
- *Mengidentifikasi* aktivitas manusia yang menyebabkan perubahan lingkungan sebagai dampak pemanasan global, dan
- Menciptakan solusi untuk mengatasi perubahan lingkungan sebagai dampak pemanasan global.

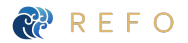

### 😑 Materi : Pemanasan Global

| Pertemuan | Materi                                                                                               | Durasi/JP       | Deskripsi                                                                                                    |
|-----------|----------------------------------------------------------------------------------------------------|-----------------|----------------------------------------------------------------------------------------------------|
| 1         | Fakta-Fakta Perubahan<br>Lingkungan<br>[ <u>Slide</u>   <u>Earth I PDF</u> ]                         | 2 x 45<br>menit | Siswa membaca dan berdiskusi mengenai<br>peningkatan suhu bumi, suhu permukaan<br>laut, mencairnya es dan kutub serta peningkatan<br>permukaan laut menggunakan fitur timelapse<br>Google Earth.                                                                                                    |
| 2         | Bimbingan Pembelajaran<br>berbasis Proyek: Proyek<br>tahap 1 [ <u>Slide</u> I <u>PDF</u> ]           | 2 x 45<br>menit | Siswa bekerja secara individu/kelompok untuk<br>melakukan observasi dan wawancara secara<br>berkelompok di lingkungan sekitar tentang<br>perubahan garis pantai atau perubahan<br>musim selama beberapa tahun kemarin.<br>Selanjutnya, melakukan pencarian data atau<br>wawancara ke BMKG terdekat tentang rata rata<br>suhu tahunan dan rata-rata curah hujan tahunan<br>yang terjadi di daerah setempat selama 10 tahun<br>terakhir. |
| 3         | Peningkatan Kadar CO2<br>Atmosfer di Balik<br>Peningkatan Suhu Bumi<br>[ <u>Slide</u> I <u>PDF</u> ] | 1 x 45<br>menit | Siswa membaca, berdiskusi tentang kurva keeling<br>dan efek rumah kaca.                                                                                                    |
|           | Bimbingan Pembelajaran<br>berbasis Proyek: Proyek<br>tahap 2 [ <u>Slide</u> I <u>PDF</u> ]           | 1 x 45<br>menit | Siswa secara individu/kelompok melakukan<br>analisis hubungan hasil observasi dan<br>informasi dari BMKG dari hasil kegiatan project 1                                                                                                    |
| 4         | Aktivitas Manusia<br>Menyebabkan Perubahan<br>Lingkungan [ <u>Slide</u> I <u>PDF</u> ]               | 2 x 45<br>menit | Siswa membaca dan berdiskusi tentang<br>aktivitas manusia yang menyebabkan terjadinya<br>Perubahan lingkungan.                                                                                                    |
| 5         | Solusi Mengatasi<br>Pemanasan Global<br>[ <u>Slide</u> I_ <u>PDF</u> ]                               | 2 x 45<br>menit | Siswa Membaca dan berdiskusi tentang alternatif<br>solusi untuk menanggulangi dampak kerusakan<br>lingkungan.                                                                                                    |
| 6         | Bimbingan pembelajaran<br>berbasis Proyek: Proyek<br>tahap 3 [ <u>Slide</u> I <u>PDF</u> ]           | 2 x 45<br>menit | Siswa secara individu/kelompok melakukan<br>kampanye solusi menanggulangi dampak<br>kerusakan lingkungan dengan suatu media.                                                                                                    |

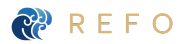

### **Aktivitas - Permainan Kuis dan Diskusi Kolaboratif**

Untuk mengecek pemahaman siswa terhadap materi yang dibagikan, siswa mengerjakan penugasan berikut.

| Pertemuan | Tugas                             | Aplikasi | Deskripsi                                                                                                    |
|-----------|-----------------------------------|----------|----------------------------------------------------------------------------------------------------|
| 1         | Persiapan<br>Proyek Tahap 1       |          | Siswa diminta mengisi data persiapan proyek observasi dan<br>wawancara secara berkelompok di lingkungan sekitar tentang<br>perubahan garis pantai atau perubahan musim selama<br>beberapa tahun kemarin. Selanjutnya, melakukan pencarian<br>data atau wawancara ke BMKG terdekat tentang rata rata<br>suhu tahunan dan rata-rata curah hujan tahunan yang terjadi<br>di daerah setempat selama 10 tahun terakhir. Lembar kerja<br>tersedia di google classroom untuk dikerjakan bersama-sama<br>secara kolaborasi, ataupun dapat diberikan tugas individu<br>dengan salinan untuk setiap siswa. [Sheets I PDF]            |
| 3         | Review<br>Pelaksanaan<br>Proyek 1 |          | Siswa diminta mengisi data review sementara proyek 1<br>observasi dan wawancara secara berkelompok di lingkungan<br>sekitar tentang perubahan garis pantai atau perubahan musim<br>selama beberapa tahun dan melakukan pencarian data atau<br>wawancara ke BMKG terdekat tentang rata rata suhu tahunan<br>dan rata-rata curah hujan tahunan yang terjadi di daerah<br>setempat selama 10 tahun terakhir. Lembar kerja tersedia di<br>google classroom untuk dikerjakan bersama-sama secara<br>kolaborasi, ataupun dapat diberikan tugas individu dengan<br>salinan untuk setiap siswa.<br>[Template Sites   Sheets   PDF] |
| 5         | Review<br>Pelaksanaan<br>Proyek 2 |          | Siswa diminta mengisi data review sementara proyek 2<br>melakukan analisis hubungan hasil observasi dan<br>informasi dari BMKG dari hasil kegiatan project 1. Lembar<br>kerja tersedia di google classroom untuk dikerjakan<br>bersama-sama secara kolaborasi, ataupun dapat diberikan<br>tugas individu dengan salinan untuk setiap siswa.<br>[Template Sites   Sheets   PDF]                                                                                                    |

### 🖹 Penugasan - Tugas Individu dan Kelompok

| Pertemuan | Tugas                                               | Aplikasi        | Deskripsi                                                                                                    |
|-----------|-----------------------------------------------------|-----------------|----------------------------------------------------------------------------------------------------|
| 1         | Penugasan Kelompok                                  | : Fakta-Fakta   | Pemanasan Global                                                                                                    |
|           | Jamboard:<br>Fakta-fakta<br>Perubahan<br>Lingkungan |                 | Dengan instruksi guru, siswa dapat berkolaborasi secara<br>bersama atau dalam kelompok menggunakan Papan Tulis<br>Virtual yang tersedia <u>[Template Jamboard</u> I <u>PDF</u> ] |
|           |                                                     |                 | Rubrik Penilaian Docs Lembar Kerja [ <u>Rubrik</u> I <u>PDF</u> ] : Rubrik<br>dapat dengan mudah diimpor ke Google Classroom                                                     |
| 3         | Penugasan Kelompok                                  | : Analisis Kurv | va Keeling                                                                                                    |
|           | Jamboard:<br>Peningkatan Kadar<br>CO2 Atmosfer      |                 | Dengan instruksi guru, siswa dapat berkolaborasi secara<br>bersama atau dalam kelompok menggunakan Papan Tulis<br>Virtual yang tersedia <u>[Template Jamboard</u> I <u>PDF]</u>  |
|           |                                                     | <b>=</b>        | Rubrik Penilaian Docs Lembar Kerja [ <u>Rubrik</u> I <u>PDF</u> ] : Rubrik<br>dapat dengan mudah diimpor ke Google Classroom                                                     |
| 5         | Penugasan Kelompok                                  | : Aktivitas Ma  | nusia Menyebabkan perubahan Lingkungan                                                                                                    |
|           | Docs Lembar Kerja                                   | -               | Dengan instruksi guru, siswa dapat berkolaborasi secara<br>bersama atau dalam kelompok menggunakan Papan Tulis<br>Virtual yang tersedia <u>[Template Jamboard</u> I <u>PDF</u> ] |
|           |                                                     |                 | Rubrik Penilaian Docs Lembar Kerja [ <u>Rubrik</u> I <u>PDF</u> ] : Rubrik<br>dapat dengan mudah diimpor ke Google Classroom                                                     |

Untuk mengecek pemahaman, jawab pertanyaan / kerjakan penugasan di bawah ini.

### 😑 Penilaian/Asesmen - Formatif - Uji kemampuan siswa

Untuk mengecek pemahaman, jawab pertanyaan / kerjakan penugasan di bawah ini.

| Pertemuan | Tugas                    | Aplikasi | Deskripsi                                                                                                    |
|-----------|--------------------------|----------|----------------------------------------------------------------------------------------------------|
| 6         | Pilihan 1:<br>Forms      |          | Siswa menjawab soal-soal uji kemampuan tentang<br>pemanasan global dari Buku Teks<br>[ <u>Kuis Google Form]</u>                                         |
|           | Pilihan 2:<br>Docs / PDF |          | Siswa menjawab soal-soal uji kemampuan Fakta-Fakta<br>Perubahan Lingkungan dari Buku Teks dalam format<br>[Kuis dalam <u>Google Docs</u> / <u>PDF</u> ] |

## Penilaian/Asesmen - Sumatif - Pengerjaan proyek

Untuk mengaplikasikan konsep yang sudah dipelajari, kerjakan tugas penilaian berikut:

| Pertemuan | Tugas                         | Aplikasi | Deskripsi                                                                                                    |
|-----------|-------------------------------|----------|----------------------------------------------------------------------------------------------------|
| 1         | Pelaksanaan Proyek<br>Tahap 1 |          | Siswa melakukan aktivitas berupa melakukan observasi<br>dan wawancara secara berkelompok di lingkungan sekitar<br>tentang perubahan garis pantai atau perubahan<br>musim selama beberapa tahun kemarin. Selanjutnya,<br>melakukan pencarian data atau wawancara ke BMKG<br>terdekat tentang rata rata suhu tahunan dan rata-rata<br>curah hujan tahunan yang terjadi di daerah setempat<br>selama 10 tahun terakhir untuk melatih kemampuan<br>observasi dan berpikir kritis [Template Sites] |
|           |                               |          | Rubrik Penilaian Project 1 [ <u>Rubrik</u> I <u>PDF</u> ] : Rubrik dapat<br>dengan mudah diimpor ke Google Classroom                                                                                                    |
| 2         | Pelaksanaan Proyek<br>Tahap 2 |          | Siswa bekerja secara individu/kelompok untuk melakukan<br>analisis hubungan hasil observasi dan informasi dari<br>BMKG dari hasil kegiatan project 1. untuk melatih<br>kemampuan observasi dan berpikir kritis [ <u>Template Sites</u> ]                                                                                                    |
|           |                               |          | Rubrik Penilaian Project 2 [ <u>Rubrik</u> I <u>PDF</u> ] : Rubrik dapat<br>dengan mudah diimpor ke Google Classroom                                                                                                    |
|           |                               |          |                                                                                                    |

- 3 Pelaksanaan Proyek Tahap 3

Siswa bekerja secara individu/kelompok untuk melakukan kampanye solusi menanggulangi dampak kerusakan lingkungan dengan suatu media untuk melatih kemampuan observasi dan berpikir kritis [<u>Template Sites</u>]

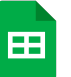

Rubrik Penilaian Project 3 [Rubrik | PDF] : Rubrik dapat dengan mudah diimpor ke Google Classroom

### 😑 Refleksi

Untuk mengecek pemahaman, jawab pertanyaan / kerjakan penugasan di bawah ini.

| Pertemuan | Tugas          | Aplikasi | Deskripsi                                                                                            |
|-----------|----------------|----------|----------------------------------------------------------------------------------------------------|
| 6         | Refleksi Siswa | E        | Siswa mengerjakan refleksi akhir pembelajaran:<br>Refleksi 3-2-1 [ <u>Google Form</u>   <u>PDF</u> ] |
| -         | Refleksi Guru  | <b>=</b> | Guru melakukan refleksi akhir pembelajaran:<br>Refleksi 3-2-1 [ <u>Google Form</u>   <u>PDF</u> ]    |

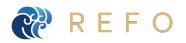

### IPA I SMA I Fase E I Kelas 10 I Pemanasan Global I Perangkat Mengajar

### 🖹 Glosarium

| Istilah       | Definisi                                                                                                    |
|---------------|----------------------------------------------------------------------------------------------------|
| Aerosol       | Secara teknis merujuk pada partikel padat yang ada di udara maupun<br>tetesan cair. Dalam bahasa sehari-hari, aerosol merujuk pada tabung<br>semprot aerosol maupun isi tabung itu. Istilah aerosol berasal dari<br>kenyataan bahwa bahan yang "melayang" di udara adalah suspensi.                      |
| El Niño       | Adalah fase hangat dari El Niño–Osilasi Selatan dan dikaitkan dengan<br>sekelompok air laut hangat yang berkembang di pusat dan timur-tengah<br>Pasifik khatulistiwa, termasuk daerah di lepas pantai Pasifik Amerika<br>Selatan                                                                         |
| Freon         | Adalah salah satu dari beberapa senyawa alifatik sederhana yang<br>digunakan dalam perdagangan dan industri. Freon mengandung senyawa<br>hidrogen, klorin, atau bromin. Nama Freon adalah sebuah merek dagang<br>yang terdaftar oleh E.I du Pont de Nemours & Company.                                   |
| gletser       | Sebuah bongkahan atau endapan es yang besar dan tebal yang terbentuk<br>di atas permukaan tanah yang merupakan akibat akumulasi endapan<br>salju atau es yang mengeras dan membatu selama kurun waktu tertentu<br>yang sangat lama.                                                                      |
| Kurva Keeling | Adalah grafik yang menunjukkan perubahan karbon dioksida secara<br>musiman dan tahunan pada atmosfer Bumi, berdasarkan penelitian<br>lanjutan yang dilakukan di Observatorium Mauna Loa di Hawaii. Grafik ini<br>ditemukan oleh ilmuwan iklim asal Amerika, Charles David Keeling                        |
| La Niña       | Merupakan fase dingin dari El Niño–Osilasi Selatan dan merupakan<br>kebalikan dari fenomena El Niño. Nama La Niña sendiri berasal dari<br>bahasa Spanyol yang berarti anak perempuan atau putri. Selain itu,<br>fenomena ini dulu juga disebut sebagai anti El Niño, dan El Viejo yang<br>berarti si Tua |
| Stratosfer    | Adalah lapisan kedua dari atmosfer bumi, terletak di atas troposfer dan di<br>bawah mesosfer. Ketebalannya sekitar 15-55 km. Di lapisan ini terdapat<br>lapisan ozon yang terbentuk pada ketinggian 20 km.                                                                                               |
| Troposfer     | Adalah lapisan atmosfer terendah yang tebalnya kira-kira sampai dengan<br>20 kilometer di atas permukaan Bumi. Di atmosfer ini saja terdapat<br>kehidupan.                                                                                                    |

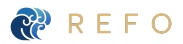

### **Daftar Pustaka**

| Sumber                                       | Daftar Pustaka                                                                                                    |
|----------------------------------------------|----------------------------------------------------------------------------------------------------|
| Buku Guru Kurikulum<br>Sekolah Penggerak     | Ayuk R S, Elizabeth Tj, Niken R S(2021). Buku Panduan Guru Ilmu<br>Pengetahuan Alam SMA Kelas X. Jakarta : Kemdikbud Ristek RI                                                 |
| TextBook                                     | Campbell, N.A., Reece, J.B., Urry, L.A., Chain, M.L., Wasserman, S.A., Minorsky, P.V., & Jackson, R.B. (2011). <i>Campbell Biology Ninth Edition</i> . Pearson Education, Inc. |
| Buku Siswa<br>Kurikulum Sekolah<br>Penggerak | Ayuk R S, Elizabeth Tj, Niken R S(2021). Buku Panduan Guru Ilmu<br>Pengetahuan Alam SMA Kelas X. Jakarta : Kemdikbud Ristek RI                                                 |

### 🚊 Implementasi Perangkat Pembelajaran

|   | Aktivitas                                                   | Aplikasi | Deskripsi                                                                                                    |
|---|-------------------------------------------------------------|----------|----------------------------------------------------------------------------------------------------|
| 1 | Bagikan Cerita<br>Penerapan Anda dari<br>Perangkat Ajar ini |          | Isi form berikut untuk melaporkan hasil penerapan Anda<br>dari perangkat ajar ini di form ini: [Form]         |
|   |                                                             |          | Dapatkan template sertifikat yang dapat Anda gunakan<br>untuk Anda & siswa Anda setelah mengisi form di atas. |
|   |                                                             |          | Link sertifikat yang dapat diedit terdapat di form tepat<br>setelah Anda mengisi form tersebut.               |
| 2 | Hasil Belajar                                               |          | Lihat berbagai contoh hasil belajar siswa dengan perangkat<br>ajar ini [ <u>Kumpulan hasil karya siswa</u> ]  |

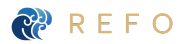

### **E** Petunjuk Penggunaan Teknologi

### Persiapan Materi di Google Classroom

| * | Cara Membuat Materi<br>di Google Classroom                                                                                                    | Hasil di Google Classroom                                                                                                    |
|---|----------------------------------------------------------------------------------------------------|----------------------------------------------------------------------------------------------------|
| 1 | Buka <u>classroom.google.com</u> , klik tugas<br>kelas. Di menu tugas kelas, klik buat, pilih<br>materi                                                                               | Tugas kels     Anggota     Nilal <ul> <li>Bust</li> <li>Meet</li> <li>Google Kalender</li> <li>Folder Drive Kelas</li> <li>Tugas</li> <li>Tugas kuis</li> <li>Pertanyaan</li> <li>Materi</li> <li>Gunakan kembali postingan</li> <li>Topik</li> <li>Topik</li> <li>Ital</li> <li>Materi</li> <li>Topik</li> <li>Materi</li> <li>Topik</li> <li>Materi</li> <li>Materi</li></ul> |
| 2 | Tuliskan judul materi, deskripsi dan klik<br>tambahkan untuk melampirkan materi<br>berupa modul/slide/pdf/video/link.<br>Di sisi kanan, klik topik, buat topik dengan<br>judul topik. | <ul> <li>× Materi</li> <li>✓ Under<br/>Materi: Keanekaragaman Hayati</li> <li>✓ Materi: Keanekaragaman Hayati</li> <li>✓ Salahkan akase materi di ling berikut, materi berbentuk google slides dan PDF yang bisa didownload.</li> <li>B I U := x</li> <li>▲ coo • +</li> </ul>                                                                                                    |

3 Setelah selesai melampirkan semua materi di atas, tampilan tugas kelas Google Classroom Anda akan seperti ini:

| < N | lateri                                                                                                    |   | Menyimpan                     | Posting     | • |
|-----|----------------------------------------------------------------------------------------------------|---|-------------------------------|-------------|---|
| Ð   | Jula<br>Materi Keenekanageman Heyati                                                                                                    | ٥ | UNUA<br>IPA (SMA (K., -       | Semua siswa |   |
| =   | benere proved $\underline{z}_{1}$ and $\underline{z}_{2}$ benere the beneric between a graph takes for 15% years from directions $\mathbf{S}$ and $\underline{z}_{2}$ beneric the second second sec | 0 | Topik<br>Keanekaragaman Hayat |             | • |
|     | @ ± ∞ ■ +                                                                                                    |   |                               |             |   |
|     | Keunekoragoman Hayati<br>Google State                                                                                                    | × |                               |             |   |
|     | Keanskaragaman Hayati.pdf<br>P0f                                                                                                    | × |                               |             |   |
|     |                                                                                                    |   |                               |             |   |

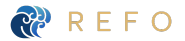

### Penugasan di Google Classroom

### Cara Membuat Tugas di Google Classroom

1 Buka <u>classroom.google.com</u>, klik tugas kelas. Di menu tugas kelas, klik buat, pilih tugas.

### Hasil di Google Classroom

|   | Forum                     | Tugas kelas ( | 1) Ang | gota | Nilai           |                    |
|---|---------------------------|---------------|--------|------|-----------------|--------------------|
| + | Buat                      | <u> </u>      | Meet   |      | Google Kalender | Folder Drive Kelas |
| Ê | Tugas 2                   |               |        |      |                 | :                  |
| Ê | Tugas kuis                |               |        |      |                 |                    |
| 2 | Pertanyaan                |               |        |      |                 | Draf               |
|   | Materi                    |               |        |      |                 |                    |
| 4 | Gunakan kembali postingan |               |        |      |                 |                    |
|   | Topik                     |               |        |      |                 |                    |

- Tugas: Tuliskan judul tugas, deskripsi, lalu klik tambahkan dan lampirkan template tugas seperti <u>slides</u>. Pastikan siswa mendapat semua salinan.
   Rubrik: Di sisi kanan, klik rubrik untuk impor rubrik di Classroom
   Tenggat & Materi: set tenggat waktu pengumpulan dan materi.
- x pgs

   x pgs
   pgs
- 3 Setelah selesai melampirkan semua materi di atas, tampilan tugas kelas Google Classroom Anda akan seperti ini. Pastikan tugas sudah memiliki:
  - Judul
  - Deskripsi
  - Lampiran tugas
  - Tenggat waktu pengumpulan
  - Rubrik

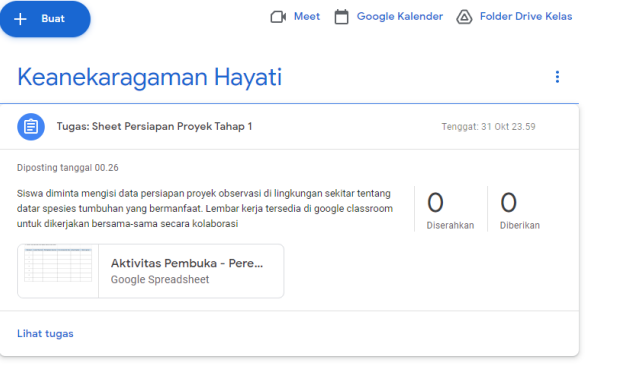

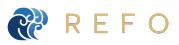

### Penugasan Kuis di Google Classroom

### Cara Membuat Tugas di Google Classroom

1 Buka <u>classroom.google.com</u>, klik tugas kelas. Di menu tugas kelas, klik buat, pilih tugas kuis.

### Hasil di Google Classroom

 $I \cup \equiv \pi$ 

|   | Forum                     | Tugas kelas 🕕 Ar | nggot | a Nilai         |                    |  |
|---|---------------------------|------------------|-------|-----------------|--------------------|--|
| + | Buat                      | _ Meet           |       | Google Kalender | Folder Drive Kelas |  |
| Ē | Tugas                     |                  |       |                 |                    |  |
| Ē | Tugas kuis                | 2                |       |                 |                    |  |
| ? | Pertanyaan                |                  |       |                 |                    |  |
|   | Materi                    |                  |       |                 |                    |  |
| 4 | Gunakan kembali postingan |                  |       |                 |                    |  |
|   | Topik                     |                  |       |                 |                    |  |

2 **Tugas Kuis:** Tuliskan judul tugas, deskripsi, lalu klik tambahkan dan edit blank quiz yang sudah dilampirkan atau lampirkan soal Anda dalam bentuk form/dokumen/pdf.

**Tenggat & Materi:** set tenggat waktu pengumpulan dan materi.

3 Setelah selesai melampirkan semua materi di atas, tampilan tugas kelas Google Classroom Anda akan seperti ini. Pastikan tugas sudah memiliki:

- Judul
- Deskripsi
- Lampiran kuis
- Tenggat waktu pengumpulan

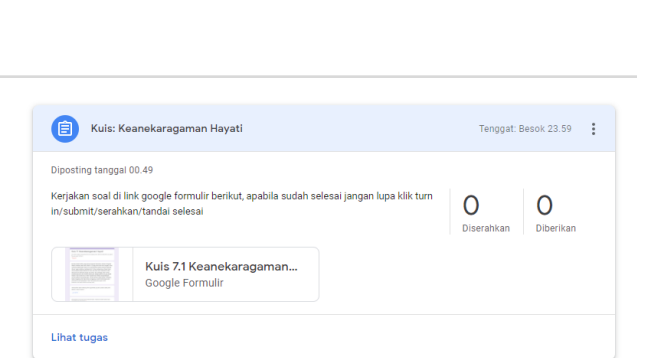

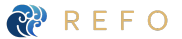

### Penilaian Tugas di Google Classroom

#### Cara Menilai Tugas di Google Hasil di Google Classroom .... Classroom 1 Buka <u>classroom.google.com</u>, klik (i) Kuis: Keanekaragar tugas kelas, pilih tugas yang akan Kerjakan soal di link google 0 dinilai, klik lihat tugas Lihat tugas 2 Klik nama siswa yang ingin diberikan ≡ IPA | SMA | Kelas 10 | Keanekaragaman Makhlu... penilaian dan buka tugas siswa Kembalikan 🗠 100 poin 🔲 🙁 Semua siswa tersebut dengan klik lampiran slides/ Kuis: Keanekaragaman Hayati Linutkan herriasarkan status 0 dokumen yang ada di sisi kanan. Diserahka Kuls 7.1 Keand 🗆 🚯 Deni Cendrianto - 0 6 3 Guru dapat melihat aktivitas siswa Project [Ke . dengan melihat siswa mana saja yang sedang membuka sites project. Guru juga dapat melihat history pekerjaan siswa di menu history versi. 4 Gunakan rubrik yang dilampirkan ≡ IPA | SMA | Kelas 10 | Keanekaragaman Makhlu.. 3 .... untuk memberikan nilai dan klik Kembalikan ŵ 🔲 🙁 Semua siswa kembalikan untuk × Tidak ada nilai Deni Cendrianto mengkomunikasikan nilai kepada Diserahk /20 siswa. 🗆 🚳 📼 ¥100 : /4 ~ 5 Klik tombol selanjutnya untuk menilai siswa berikutnya. 14 🗸 0 /4 🗸 6 Cek kemajuan siswa dengan klik ≡ IPA | SMA | Kelas 10 | Keanekaragaman Ma ... 🙆 setelan di sisi kanan atas dan salin Kembalikan 🗠 ua nilai ke Google Spre 🔲 🙁 Semua siswa semua nilai ke Google spreadsheet Deni Cendrianto untuk melihat perkembangan siswa. Dinilai /20 0 Deni Cend /4 ~

### Penilaian Tugas Kuis di Google Classroom

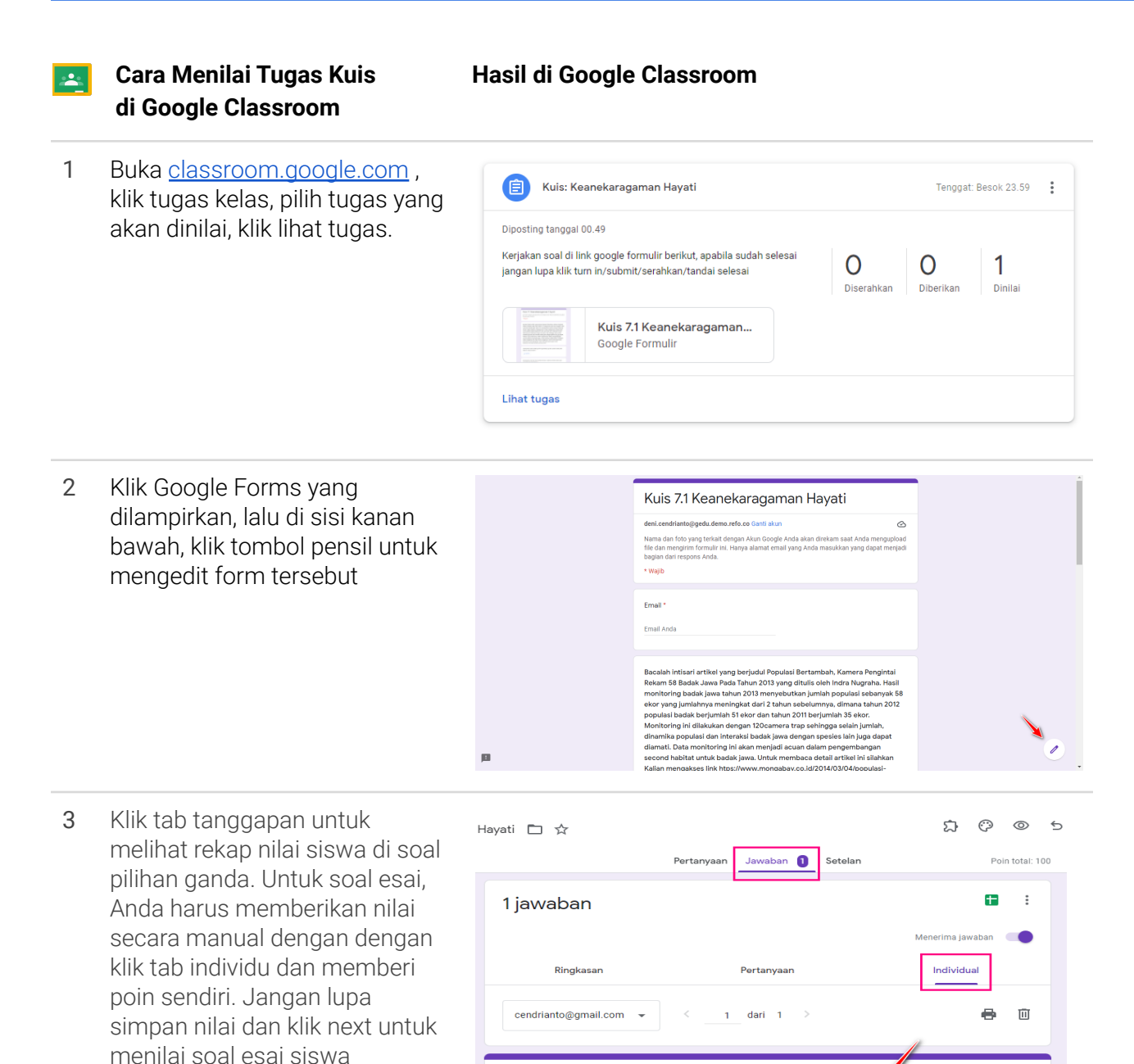

30 dari 100 poin

Skor dirilis pada 1 Okt 01.00

Rilis skor

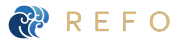

### IPA I SMA I Fase E I Kelas 10 I Pemanasan Global I Perangkat Mengajar

Kembali ke Google Classroom = IPA ISMA IP
 di bagian tugas, klik tombol
 impor nilai untuk mengimpor
 nilai dari Google Form ke
 Google Classroom

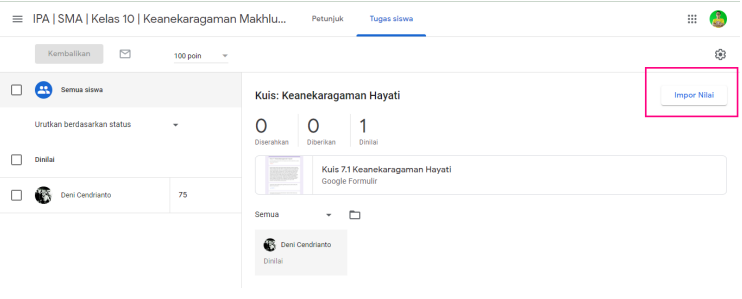

5 Klik kembalikan untuk mengkomunikasikan nilai kepada siswa. Cek kemajuan siswa dengan klik setelan di sisi kanan atas dan salin semua nilai ke Google spreadsheet untuk melihat perkembangan siswa.

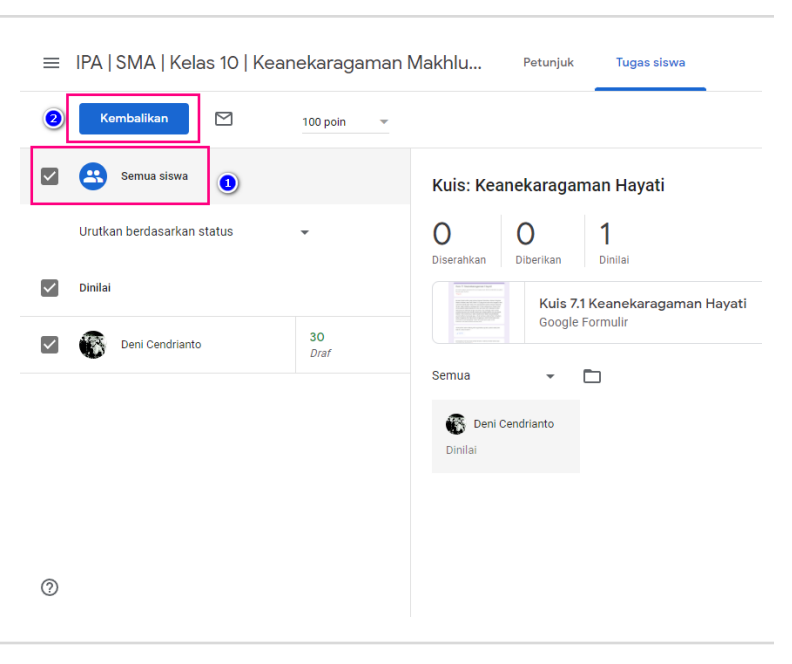

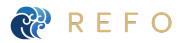